# How to Record a Podcast

### to an SD card using the Zoom LiveTrak L-8 Mixer

Record each individual microphone plus a "master" copy of all inputs together

#### Record

- 1. Press RECORDER button in bottom right corner
- 2. Check that button below OVERDUB is NOT lit (this will create a new project each time you press record)
- 3. Press the REC/PLAY button for each mic that you want to record (should light up red). Also press the REC/PLAY button for the Master to save a recording of all inputs together
- 4. Press the small, red button in the bottom right first to place on standby
- 5. Then press the green button next to it to start recording

#### 6. Press the yellow button to stop recording (Note: to pause recording, press the green ▶ button. Press again to unpause. Must be unpaused in order to fully stop recording.)

## Playback

- 1. Press RECORDER button in bottom right
- 2. Press the REC/PLAY button for each channel (mic) that you want to play back (should light up green; you may need to press twice)
- 3. Press the rewind button to skip to the beginning of recording
- 4. Press the small, green button on the bottom right to start

**playback** (note: pressing the green ► button a 2<sup>nd</sup> time will cause it to blink, meaning it's paused)

5. Press the yellow button to stop playback

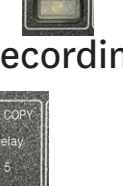

RECORDER

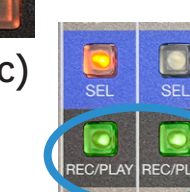

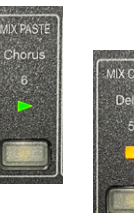

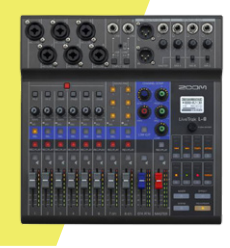

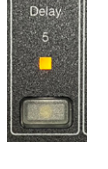

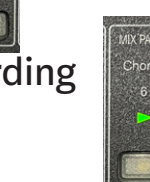

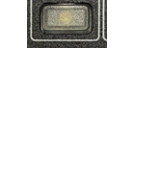

RECORDER

MASTER Hall 1 2